# WA系列FAT AP动态VLAN下发功能的配置

#### 一、 组网需求:

WA系列FAT AP (如WA2220-AG)、H3C PoE交换机、Radius服务器、便携机 (安装 有11b/g无线网卡)

二、组网图:

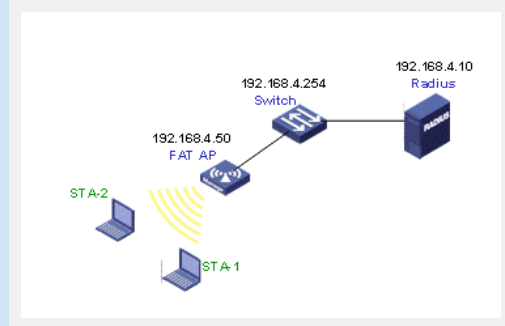

FAT AP管理地址为192.168.4.50

Switch管理地址为192.168.4.254

Radius服务器管理地址为192.168.4.10, Radius服务器可采用H3C iMC管理软件或者CA MS软件,也可以采用Windows IAS组件。

#### 三、特性介绍:

基于MAC划分VLAN是VLAN的一种划分方法。它按照报文的源MAC地址来定义VLAN成员,将指定报文加入该VLAN的tag后发送。该功能通常会和安全(比如802.1X)技术联合使用,以实现终端的安全、灵活接入。

本特性提供了VLAN属性划分的另一种方法,并结合用户认证方法,确保安全合法用户 获得VLAN权限,阻止非法用户于VLAN外,有效的起到了安全隔离及授权的作用。本 特性的应用场合也比较灵活,适于需要进行VLAN受限分配的场合。

```
四、 配置信息:
#
version 5.20, Release 1115
#
sysname H3C
#
domain default enable dot1x
#
telnet server enable
#
port-security enable
#
vlan 1
#
vlan 2 to 3
#
radius scheme dot1x
primary authentication 192.168.4.10
primary accounting 192.168.4.10
key authentication h3c
key accounting h3c
user-name-format without-domain
#
domain dot1x
authentication lan-access radius-scheme dot1x
authorization lan-access radius-scheme dot1x
accounting lan-access radius-scheme dot1x
```

access-limit disable state active idle-cut disable self-service-url disable domain system access-limit disable state active idle-cut disable self-service-url disable # user-group system # local-user admin password simple h3capadmin authorization-attribute level 3 service-type telnet # wlan rrm dot11a mandatory-rate 6 12 24 dot11a supported-rate 9 18 36 48 54 dot11b mandatory-rate 1 2 dot11b supported-rate 5.5 11 dot11g mandatory-rate 1 2 5.5 11 dot11g supported-rate 6 9 12 18 24 36 48 54 # wlan service-template 3 crypto ssid dot1x\_mac\_vlan cipher-suite tkip security-ie wpa service-template enable # interface NULL0 # interface Vlan-interface1 ip address 192.168.4.50 255.255.255.0 # interface Ethernet1/0/1 port link-type trunk port trunk permit vlan all # interface WLAN-BSS1 # interface WLAN-BSS2 # interface WLAN-BSS3 port link-type hybrid port hybrid vlan 1 to 3 untagged mac-vlan enable port-security port-mode userlogin-secure-ext port-security tx-key-type 11key # interface WLAN-Radio1/0/1 # interface WLAN-Radio1/0/2 channel 1 service-template 3 interface wlan-bss 3 # snmp-agent snmp-agent local-engineid 800063A203000FE207F2E0 snmp-agent community read public snmp-agent community write private snmp-agent sys-info version v3 # load xml-configuration

```
user-interface con 0
user-interface vty 0 4
authentication-mode scheme
#
return
```

#### 五、主要配置步骤:

#开启端口安全。

#

[H3C]port-security enable

- # 配置无线接口,端口类型配置成hybrid口,并开启mac-vlan功能
  - [H3C]interface wlan-ess 3 [H3C-WLAN-ESS3] port link-type hybrid [H3C-WLAN-ESS3] port hybrid vlan 1 to 3 untagged [H3C-WLAN-ESS3] mac-vlan enable [H3C-WLAN-ESS3] quit

#### #配置接口采用802.1X认证方式。

[H3C-WLAN-ESS3] port-security port-mode userlogin-secure-ext [H3C-WLAN-ESS3] port-security tx-key-type 11key

#### #配置服务模板。

[H3C]wlan service-template 3 crypto [H3C-wlan-st-3]ssid dot1x\_mac\_vlan [H3C-wlan-st-3]bind wlan-ess 3 [H3C-wlan-st-3]cipher-suite tkip [H3C-wlan-st-3]security-ie wpa [H3C-wlan-st-3]service-template enable [H3C-wlan-st-3]quit

# 配置Radius。这里首先介绍采用H3C CAMS进行配置的步骤操作:

### 配置接入设备后再进行服务和用户名的配置

1、在CAMS系统的"系统管理>>系统配置>>证书认证策略配置"中进行如下图所示配置

|                                           | - Ricrosoft Internet Explorer           |                 |      |      |    |    | . 6 × |
|-------------------------------------------|-----------------------------------------|-----------------|------|------|----|----|-------|
| 文件(1) 编辑(1) 查看(1) 收藏(14) 工具               | (1) 帮助(10)                              |                 |      |      |    |    | 120   |
| 🔾 ALE + 🔾 - 💽 👔 👶 🔎 MAR                   | \$\$\$ ● <mark>③</mark> • ◎ □           |                 |      |      |    |    |       |
| 地址 @) 👩 http://192.168.0.10/canz/main.js  | 2                                       |                 |      |      | 1  | 1到 | · 新新  |
| 勝作 5: ADMIN (192.168.0.10                 | 登录时间:2007-04-04 08:42:33                |                 | 在线用户 | 系统监控 | 帮助 | 关于 | 注明    |
| + - 4 系统管理 >> 3                           | 統配置 >> 证书认证策略配置                         |                 |      |      |    | _  | _     |
| ● 時間上最後代<br>● 用戸底5余<br>● 時間20歳<br>● 時に用用户 | 征书认证策                                   | 略配置             |      |      |    |    |       |
| 用戶利加度是                                    | 服务器和钥密码:                                |                 |      |      |    |    |       |
|                                           | 密研确认: <b></b>                           |                 |      |      |    |    |       |
| 1 + # M N N                               | ● ■ ■ ● ● ● ● ● ● ● ● ● ● ● ● ● ● ● ● ● | mil-filmaner mg |      |      |    |    |       |
| 一元四十年                                     | · Fr manual manual framework            |                 |      |      |    |    |       |
| - 85MR                                    | ■ 服务器信号和和区域: [k:/CMB语号CV语例              | 用证书/hears 词笔    |      |      |    |    |       |
|                                           | * IF 根证书文件: 17 \CARS证书以证所               | 用证书learthe 浏览   |      |      |    |    |       |
| BEALEMENTS                                |                                         |                 |      |      |    |    |       |
| ■ 相戸設備資源特容出                               | 10.00                                   | **#D            |      |      |    |    |       |
| L-FINDE                                   |                                         |                 |      |      |    |    |       |
| 0 N 0 2 1                                 |                                         |                 |      |      |    |    |       |
|                                           |                                         |                 |      |      |    |    |       |
| C 995.572                                 |                                         |                 |      |      |    |    |       |
| AUTE                                      |                                         |                 |      |      |    |    |       |
| 1月户上行过程2020                               |                                         |                 |      |      |    |    |       |
|                                           |                                         |                 |      |      |    |    |       |
| 1 (16)22                                  |                                         |                 |      |      |    |    |       |
|                                           |                                         |                 |      |      |    |    |       |
| 1 G. 4 S. W.                              |                                         |                 |      |      |    |    |       |
|                                           |                                         |                 |      | -    |    |    |       |
| 11 完毕                                     |                                         |                 |      | 3 6  |    |    |       |

2、在CAMS系统的"服务管理>>服务配置>>增加服务"中进行如下图所示配置。增加服务名为"serv-vlan2"的服务,属性如下

- I 启用证书认证为EAP-PEAP认证类型
- I 认证子类型为MS-CHAPV2
- | 高级->下发VLAN中填写"2"

| HELD C MCD://192.168.100.               | and the second second |                           |                   |            | F#201 2/740 | 22   |
|-----------------------------------------|----------------------------------------------------------------------------------------------------|---------------------------|-------------------|------------|-------------|------|
| 14                                      | 10/cams/main.jsp                                                                                                    |                           |                   | <u> </u>   | 47 JUL 9839 |      |
| 操作员: ADMIN (192.1)                      | 58.100.10) 登录时间:2008                                                                                                    | -06-17 16:11:06           | 在线                | 用户 系统监控    | 帮助 关        | (于 ) |
|                                         | 服务管理>>服务配置>>                                                                                                    | 增加服务                      | No.               |            |             | _    |
|                                         |                                                                                                    | 增力                        | 口服务               |            |             |      |
| 除号用户                                    | *****                                                                                                    |                           |                   |            |             |      |
| 🗋 卡号甩户                                  | <b>基</b> 本信息<br>• 韶华女:                                                                                                    |                           | 84.64             | -          |             | -    |
| 2 設备管理用户                                |                                                                                                    | 341 74.666                | 80.22 /94-86.     |            |             |      |
| 田戸里名の                                   | * 1+201002 ·                                                                                                    | Ti+20                     | -                 |            |             |      |
|                                         |                                                                                                    | 7.46.00.00.0840           |                   |            |             |      |
| 動注册用户                                   | * XIR6                                                                                                    | 小说用文主来响                   | <u> </u>          |            |             |      |
| 日月間の信息                                  | ▶ 山山山県 (任:6                                                                                                    | 總項輸定用戶并戶軟修改率              | 长号信息时,是否可选择3      | 5服务。)      |             |      |
| 11. 建始与文件                               | 授权信息 18.3.0163・                                                                                                    | [ <b>7</b> 88             | Temp 18 3 17 kg . | T.         |             |      |
| 用户费用                                    | 1月/01代・                                                                                                    | FAP-PEAP(1)正然别            | 1177世刊:           | WS-CHAPV2  |             | 4    |
| 1 it 27.066                             | 下行速案:                                                                                                    | Inter Collegeal           | an 上行速率:          | ap cida re |             | -    |
| 充值卡号                                    | · · · · · · · · · · · · · · · · · · ·                                                                                                    | M                         | 12 TOWA           | 1          |             | bra  |
| 5 参考时段优惠                                | 日函額                                                                                                    |                           |                   |            |             |      |
| 10 10 cs 570                            | □ 动态IF分配:                                                                                                    | 手工编入                      | -                 |            |             |      |
| 10 1 10 1 10 10 10 10 10 10 10 10 10 10 | F 下发VLAN:                                                                                                    | 21                        |                   |            |             |      |
|                                         |                                                                                                    | A READER OF THE READER OF |                   |            |             |      |
| 1 接入区域策略                                | 访问权限控制(夕                                                                                                    | Tapia, Piapia)            |                   |            |             |      |

增加服务名为"serv-vlan3"的服务,属性如下

- I 启用证书认证为EAP-PEAP认证类型
- I 认证子类型为MS-CHAPV2
- | 高级->下发VLAN中填写"3"

| 1                                                               | Olcans/main.isp                                                                            |                            |            | - 5         | 转到 新报      | >>         |
|-----------------------------------------------------------------|--------------------------------------------------------------------------------------------|----------------------------|------------|-------------|------------|------------|
|                                                                 | 0400401 BBRND - 200                                                                        | 0.00.4740.44.00            |            | BC 9545.644 | m #0% ++   | <b>x</b> > |
| BR TF D : ADMIN (192.10                                         | 8.108.10) 重求时间:200<br>服务管理 >> 服务配置 >>                                                      | 8-00-17 16.11.06<br>> 地加服务 | 0.00       | 6/~ .R3X803 | Y 115403 六 | T 1        |
| <u> </u>                                                        |                                                                                            | iii in i                   | R-42.      |             |            |            |
| 日戸管理                                                            |                                                                                            | 「日本」                       | IR 97      |             |            |            |
| 大号用户                                                            | 基本信息                                                                                       |                            |            |             |            | -          |
| 3 设备管理用户                                                        | *服务名:                                                                                      | serv-vlan3                 | 服务后缀:      |             |            |            |
| 休号批量操作                                                          | 服务描述:                                                                                      |                            |            |             |            |            |
| 用戸総名単                                                           | * 计微策略:                                                                                    | 不计算                        | -          |             |            |            |
|                                                                 | * 安全策略:                                                                                    | 不使用安全策略                    | •          |             |            |            |
| 目戶附加值息                                                          | ▶ 可申请 (注:)                                                                                 | 连速项确定用户开户或修改帐号             | 信息时,是否可选择2 | [服务。)       |            |            |
| 11.最新导文件                                                        | 授权信息                                                                                       |                            |            | -           |            |            |
|                                                                 | 援入时段:                                                                                      | 不限                         | 不绑定接入区域:   | 无           |            | -          |
| 1 (+ 19/10/55                                                   | ▶ 启用证书认证:                                                                                  | : EAP-PEAP认证类型             | 以证子类型:     | MS-CHAPV2   |            | -          |
| 2044                                                            | 下行速率:                                                                                      | EBPS                       | 上行速率:      | 1           | K          | BPS        |
|                                                                 | 优先级:                                                                                       |                            |            |             |            |            |
| 5号时段代惠                                                          | I CO JEAN                                                                                  |                            |            |             |            |            |
| 2 #30RUS<br>2 #522                                              | E BASTRAND:                                                                                | 手工编入 副                     |            |             |            |            |
| ● 参考时段代表<br>● 参考时段代表<br>■ 服务管理<br>■ 服务配置                        | <ul> <li>- 高級</li> <li>「 动态IP分配:</li> <li>レ 下参V av:</li> </ul>                             | 手工输入 🕑                     |            |             |            |            |
| - 7000 cm<br>参考时段代書<br>- 服务管理<br>- 服务管理<br>- 服人口段領疇<br>- 限人口税領疇 | <ul> <li>- 高級</li> <li>「 动吉IP分配:</li> <li>「 下放VLAN:</li> <li>「 方司的開発料(</li> </ul>          | (手工编入<br>図<br>例 (新編, 内部組)  |            |             |            |            |
|                                                                 | <ul> <li>- 高級</li> <li>「 动志IP分配:</li> <li>「 下发VLAX:</li> <li>「 访问初限控制(<br/>外審組:</li> </ul> | 「手工端入<br>河<br>外郡組、内郡組 )    | 内奈道:       |             |            | _          |

4、在CAMS系统的"用户管理>>帐户用户>>用户开户"中进行如下图所示配置。增加帐 户名为"222",密码为"222",选择相应的服务"serv-vlan2"

| 📑 综合访问管理服务器软件(试                          | 用版)V2.10 - Micros | oft Internet Exq | olorer |         |       |      |       |         |          |     |
|------------------------------------------|-------------------|------------------|--------|---------|-------|------|-------|---------|----------|-----|
| 文件(E) 编辑(E) 查看(Y) 收i                     | 歌(A) 工具(I) 帮助(    | Ю                |        |         |       |      |       |         |          | 1   |
| ○ 后退 • ○ · 图 副 前 .                       | ▶ 撥素 👷 收藏夹        | 0 A B            |        |         |       |      |       |         |          |     |
| 地址(D) 🕘 http://192.168.100.10/           | cams/main.jsp     |                  |        |         |       |      | 💌 🛃 🗄 | 诗到      | 链接 "     | 2.  |
| 操作员:ADMIN (192.168.1                     | 100.10) 登录时间:20   | 008-06-17 16:1   | 1:06   |         | 在     | 就用户  | 系统监控  | 帮助      | 关于       | 注销  |
|                                          | 用戶管理 >> 帐号用户      | >> 用户开户          |        |         |       |      |       |         |          |     |
|                                          |                   |                  | 用      | ≥开户     |       |      |       |         |          |     |
| 1 帐号用户                                   |                   |                  |        |         |       |      |       |         |          |     |
| 1 卡号用户                                   | *帐号名:             | 222              |        | 帐号检测    | 8     |      |       |         |          |     |
| 2 後春智理用戸<br>2 株屋均長時代                     | * 用户密码:           |                  |        | * 密码确认: | 1     |      | _     |         |          |     |
| 用戶黑名单                                    | □ 启用密码控制          | uma              |        | □ 下次至   | ·录须修改 | 汉密码  |       |         |          |     |
| 🔂 植物防治                                   | * 用户姓名:           | 222              |        | 证件号码:   |       |      |       | _       |          |     |
| 日本の日本の日本の日本の日本の日本の日本の日本の日本の日本の日本の日本の日本の日 | 联系方式:             |                  |        | Enail地址 | :     |      |       |         |          |     |
| 用户附加信息                                   | * 帐号类型:           | 預付费帐号            | •      | * 預付金額: |       | 100  |       |         | 元        |     |
| 🕞 研究管理                                   | 帐号失效时间:           | 不限               |        | 修改密码/   | 充值:   | 不限   |       |         | ٠        |     |
| 2 用戸敷用                                   | ili Arpietie :    |                  |        | 2012-1  |       | -    |       |         | _        |     |
| 「東信夫号                                    | VIAN TD :         | -                |        |         |       | -    |       |         |          |     |
| 5 参考时段优惠                                 | □ 御定成小口2          | RMACHETH         |        |         |       |      |       |         |          |     |
| 🔁 8652                                   | 用户IP地址:           | [                |        | 阿卡mac地  | 址:    |      |       |         | -        |     |
| 服务和C股<br>接入时后的数                          | 在线数量限制:           | 1                |        | 最大闲置的   | t₭:   | -    | 分     | 钟       |          |     |
| · · · · · · · · · · · · · · · · · · ·    | 登录提示信息:           |                  |        |         |       |      |       |         |          |     |
| 用户数据查询时导出                                | 服务信息              |                  |        |         |       |      |       |         |          |     |
|                                          | 选择 服务名            | 称                | 服务描述   |         | 计费    | 2015 | 服务后端  | 详细      | 信息       |     |
| 新用查询                                     | T serv-vlan3      | 3                |        | 2       | 下计费   |      |       | 查       | tij      |     |
| 💽 🕂 式 🖸                                  | V serv-vland      | 2                |        | 1       | 下计费   |      |       | 查       | <b>A</b> |     |
|                                          | F sonth           |                  |        |         | ibe   |      | 1     | 查       | ti i     | 1.2 |
| 完毕                                       |                   |                  |        |         |       |      | 9     | Interne | st .     |     |

增加帐户名为"333",密码为"333",选择相应的服务"serv-vlan3"

| 文件(E) 编辑(E) 查看(Y) 收   | (A) 工具(I) 帮助          | 的(H)           | sporer      |          |              |       |            |                 | -          | 1012 |
|-----------------------|-----------------------|----------------|-------------|----------|--------------|-------|------------|-----------------|------------|------|
| 🔾 Aliz • 🔾 • 💽 👔 🐔    | ▶ 撥素 📩 收藏夹            | 0 0.8          |             |          |              |       |            |                 |            |      |
| Http://192.168.100.10 | /cams/main.jsp        |                |             |          |              |       | - 🔁 🤋      | 麵 個             | ·援 »       | 2    |
| 操作员:ADMIN (192.168    | 100.10) 登录时间:         | 2008-06-17 16: | 11:06       |          | 在            | 就用户   | 系统监控       | 帮助              | 关于         | 注钠   |
| CAMS#20 + = •         | 用户管理 >> 帐号用)          | P >> 用户开户      |             |          |              |       |            |                 |            | _    |
|                       |                       |                | 用」          | ⇒开户      |              |       |            |                 |            |      |
| ▲ 株号用户                | 發受信息                  |                |             |          |              |       |            |                 |            |      |
| 「市号用户                 | *帐号名:                 | 333            |             | 帐号       | 检测           |       |            |                 |            |      |
| 改計管理用户<br>就將管理證操作     | * 用户密码:               | •••            |             | • 密码键    | KU :         | •••   |            |                 |            |      |
| 用户服名单                 | □ 启用密码数               | 2制策略           |             | 一下       | 次登录须修改       | 汉密码   |            |                 |            |      |
| 😋 162010              | * 用户姓名:               | 333            |             | 证件号      | 码:           |       |            |                 |            |      |
| 我注册用户                 | 联系方式:                 |                |             | Enail    | 急捷:          |       |            |                 |            |      |
| 日戸附加信息                | * 帐号类型:               | 預付费帐号          |             | * 預付金    | 额:           | 100   |            |                 | 元          |      |
| ■ 加速We9.XH            | 帐号失效时间:               | 不限             |             | 修改密      | 钢/充值:        | 不限    |            |                 | •          |      |
| 1月月東川                 | i0 & relation         | -              |             | 20.8     |              | _     |            |                 | =          |      |
| 112/06                | CONTINEST .           |                |             | MILL 9   | 5 <b>5</b> 5 | 1     |            |                 | - 1        |      |
|                       |                       |                |             |          |              |       |            |                 |            |      |
| S #657                | 開口ではない。               | PRIMACESIE     |             | 173-E-m. | Ciati-       | _     |            |                 | -          |      |
| NAME N                | 707 ALPERT.           | _              |             | R+10     | SECHLY .     | -     |            |                 | -1         |      |
| 2 投入时段第5              | 社(RAK)重庆的。<br>新潟県子信白・ | P              |             | 北八内      | UBLASTC +    |       | 55         | 14              | - 1        |      |
| □ 进入区和原码              | 31.4-36-3-18.45       |                |             |          |              |       |            |                 | _          |      |
| I MPGE                | 服务信息                  | 17.6h          | 10.42 11124 |          | 24.00        | 40.07 | 84 64      | Ser.            | 27         |      |
| 上月明日                  | 4514 55.97            | -04%           | NY SP IND L |          | 7.10         | JICHE | M0.557A 30 | Aldenia<br>Alte |            |      |
| 「秋季査法                 |                       | n2             |             |          | 不计费          |       | -          | 表出              |            |      |
|                       | E south               |                |             | _        | abc          | _     | -          | 查询              |            | 3    |
| 1) 216                | Left 1 - Januar       |                |             |          |              |       | -          | Internet        | ingel i le | 1    |

# Radius也可以采用windows 的IAS组件:

配置好Radius客户端后 (Internet 验证服务),进行用户名和访问策略的配置:

1、配置AD, 增加两个用户组group2和group3

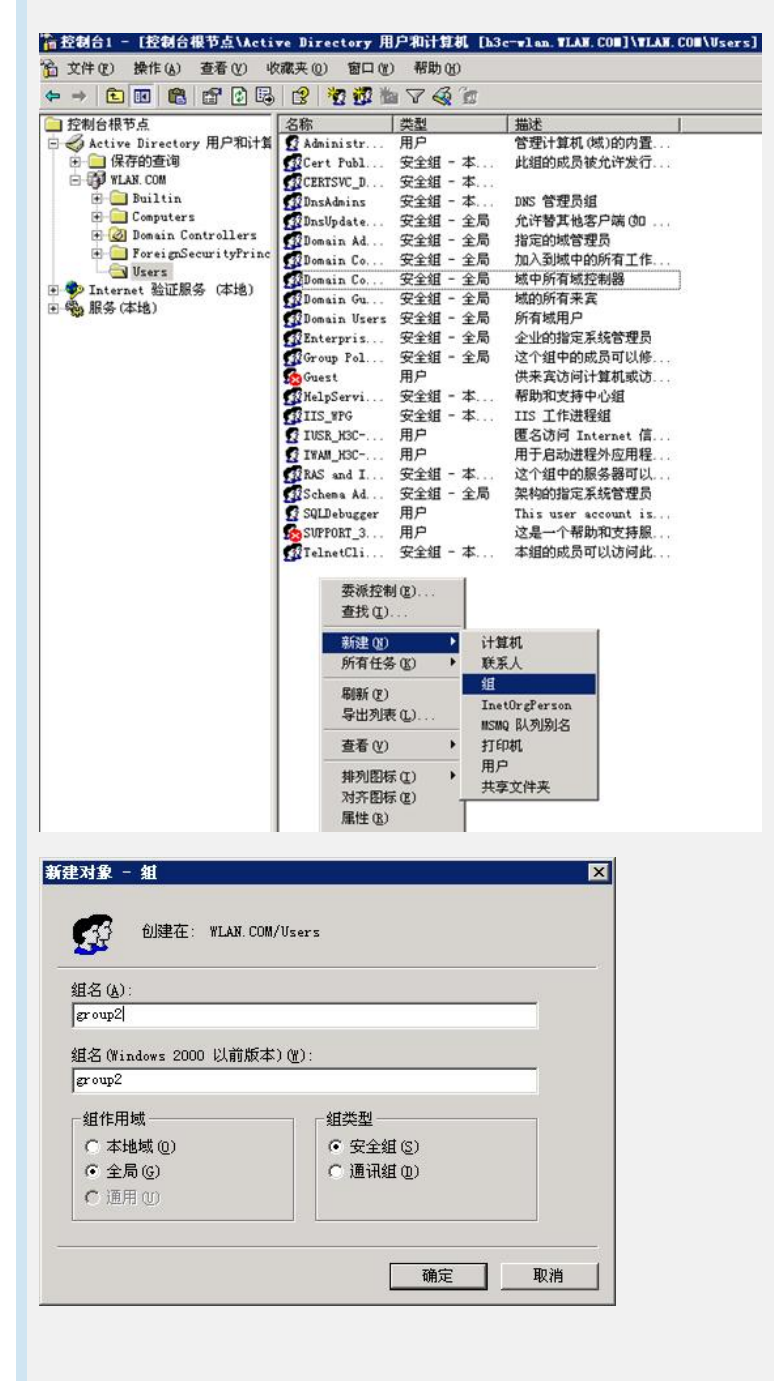

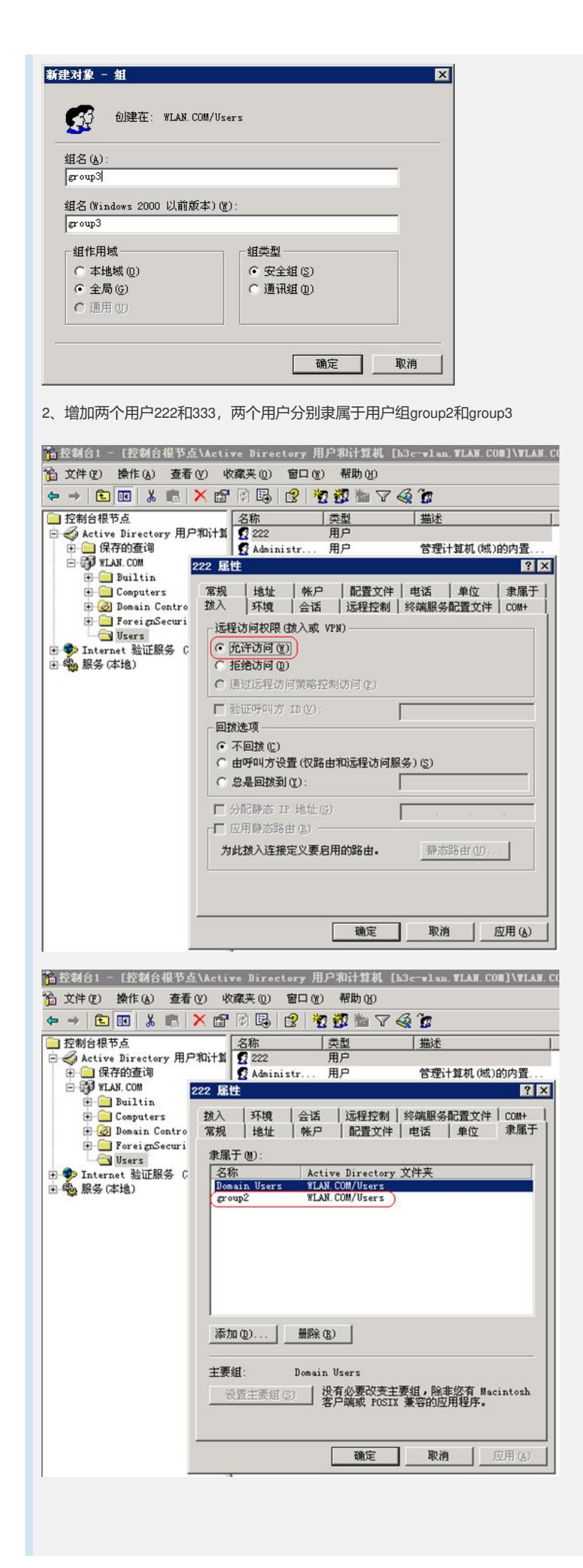

|                                                                                                    | a uncerve birector                                                                                                    |                                                                                                    |                                                                                                    |                                                                                                    |
|----------------------------------------------------------------------------------------------------|----------------------------------------------------------------------------------------------------|----------------------------------------------------------------------------------------------------|----------------------------------------------------------------------------------------------------|----------------------------------------------------------------------------------------------------|
| " <u>面</u> 文件(E)操作(A) 查看                                                                                                    | (Y) 收藏夹 (0) 窗                                                                                                    | 口(1) 帮助(1)                                                                                                    |                                                                                                    |                                                                                                    |
| ⇔ ⇒ 🗈 🖬 🐰 🛤                                                                                                    | 🗙 🗗 🕅 🖪 😫                                                                                                    | · · · · · · · · · · · · · · · · · · ·                                                                                                    | 7 🚳 😰                                                                                                    |                                                                                                    |
| ○ 控制台根节点                                                                                                    | 名称                                                                                                    | 类型                                                                                                    | 描述                                                                                                    |                                                                                                    |
| □ ≪ Active Directory 用F                                                                                                    | 7744175 12 222                                                                                                    | 用户                                                                                                    |                                                                                                    |                                                                                                    |
| E 🗊 WLAN. COM                                                                                                    | 333 尾性                                                                                                    | (13)                                                                                                    |                                                                                                    | ? ×                                                                                                    |
| Builtin                                                                                                    | 常规   地址                                                                                                    | 帐户 1 配置文                                                                                                    | 件   电话   单                                                                                                    | 位   隶属于                                                                                                    |
| 🗄 🧭 Domain Contro                                                                                                    | 拔入  环境                                                                                                    | 会话   远程控制                                                                                                    | 制 终端服务配置                                                                                                    | 文件 COM+                                                                                                    |
| ForeignSecuri                                                                                                    | 一远程访问权限(跋                                                                                                    | 入或 VPN) ———                                                                                                    |                                                                                                    |                                                                                                    |
| 🗉 🦻 Internet 验证服务 🤅                                                                                                    | ● 充许访问 图                                                                                                    |                                                                                                    |                                                                                                    |                                                                                                    |
| 王 🍪 服务 (本地)                                                                                                    | ○ 拒绝访问 @)                                                                                                    | and works along the state of the state of                                                                                                    |                                                                                                    |                                                                                                    |
|                                                                                                    | [1] 通过证程切问3                                                                                                    | 束帕伦制功回じ)                                                                                                    | 020                                                                                                    |                                                                                                    |
|                                                                                                    | □ 验证呼叫方 □                                                                                                    | 0 W :                                                                                                    |                                                                                                    |                                                                                                    |
|                                                                                                    | (不同時(0)                                                                                                    |                                                                                                    |                                                                                                    |                                                                                                    |
|                                                                                                    | C 由呼叫方设置                                                                                                    | (仅路由和远程访问                                                                                                    | 可服务)( <u>S</u> )                                                                                                    |                                                                                                    |
|                                                                                                    | ○ 总是回拨到 (2                                                                                                    | ):                                                                                                    |                                                                                                    |                                                                                                    |
|                                                                                                    | ► 分配静态 IP 1                                                                                                    | 地址 (G)                                                                                                    |                                                                                                    |                                                                                                    |
|                                                                                                    | ┌┌ 应用静态路由                                                                                                    | ( <u>R</u> )                                                                                                    | 1                                                                                                    |                                                                                                    |
|                                                                                                    | 为此拨入连接定                                                                                                    | 义要启用的路由。                                                                                                    | 静态路由                                                                                                    | W                                                                                                    |
|                                                                                                    |                                                                                                    |                                                                                                    |                                                                                                    |                                                                                                    |
|                                                                                                    |                                                                                                    |                                                                                                    |                                                                                                    |                                                                                                    |
|                                                                                                    | J                                                                                                    |                                                                                                    |                                                                                                    |                                                                                                    |
|                                                                                                    |                                                                                                    |                                                                                                    |                                                                                                    | A Construction of the second second sec                                                                                                    |
|                                                                                                    |                                                                                                    | 确定                                                                                                    | 取消                                                                                                    | 应用( <u>A</u> )                                                                                                    |
|                                                                                                    |                                                                                                    | 确定                                                                                                    | 取消                                                                                                    | 应用(4)                                                                                                    |
| <b>論 控制台1 - [控制台根节点</b>                                                                                                    | 1<br>Active Director                                                                                                    | 确定<br>y 用户和计算机                                                                                                    | 取消<br>[h3c=wlan.Wl                                                                                                    | 应用(A)                                                                                                    |
| <ul> <li>         ・         ・         ・</li></ul>                                                                                                    | YActive Director                                                                                                    | 确定<br>y用户和计算机<br>口(1) 帮助(10)                                                                                                    | 取消<br>[h3c-vlan TL                                                                                                    | 应用( <u>a</u> )<br>Nr. com]\wlaw. c                                                                                                    |
| 资益转台1 - [拉转台根节点 资 文件(2) 操作(4) 查看 ← → (2) 照 从 (5)                                                                                                    | E\Active Director<br>① 收藏夹① 窗<br>➤ 窗 即 昆 2                                                                                                    | 職定<br>、 用 P 和 计算机<br>口 (1) 報助 (1)<br>「 10) 報助 (1)<br>で 10)<br>で 10)                                                                                                    | 取消<br>[h3c-vlan.VL<br>7 《 <b>论</b>                                                                                                    | 应用(A)                                                                                                    |
| <ul> <li>1 - [控制合根节点</li> <li>☆ → こ 回 &amp; こ</li> <li>☆ → え 回 &amp; こ</li> </ul>                                                                                                    | (Active Director     (ツ 收藏夫 @ 箇     ()     ()     ()     ()     ()     ()     ()     ()     ()     ()     ()     ()     ()     ()     ()     ()     ()     ()     ()     ()     ()     ()     ()     ()     ()     ()     ()     ()     ()     ()     ()     ()     ()     ()     ()     ()     ()     ()     ()     ()     ()     ()     ()     ()     ()     ()     ()     ()     ()     ()     ()     ()     ()     ()     ()     ()     ()     ()     ()     ()     ()     ()     ()     ()     ()     ()     ()     ()     ()     ()     ()     ()     ()     ()     ()     ()     ()     ()     ()     ()     ()     ()     ()     ()     ()     ()     ()     ()     ()     ()     ()     ()     ()     ()     ()     ()     ()     ()     ()     ()     ()     ()     ()     ()     ()     ()     ()     ()     ()     ()     ()     ()     ()     ()     ()     ()     ()     ()     ()     ()     ()     ()     ()     ()     ()     ()     ()     ()     ()     ()     ()     ()     ()     ()     ()     ()     ()     ()     ()     ()     ()     ()     ()     ()     ()     ()     ()     ()     ()     ()     ()     ()     ()     ()     ()     ()     ()     ()     ()     ()     ()     ()     ()     ()     ()     ()     ()     ()     ()     ()     ()     ()     ()     ()     ()     ()     ()     ()     ()     ()     ()     ()     ()     ()     ()     ()     ()     ()     ()     ()     ()     ()     ()     ()     ()     ()     ()     ()     ()     ()     ()     ()     ()     ()     ()     ()     ()     ()     ()     ()     ()     ()     ()     ()     ()     ()     ()     ()     ()     ()     ()     ()     ()     ()     ()     ()     ()     ()     ()     ()     ()     ()     ()     ()     ()     ()     ()     ()     ()     ()     ()     ()     ()     ()     ()     ()     ()     ()     ()     ()     ()     ()     ()     ()     ()     ()     ()     ()     ()     ()     ()     ()     ()     ()     ()     ()     ()     ()     ()     ()     ()     ()     ()     ()     ()     ()     ()     ()     ()     ()     ()     ()     ()     ()     ()     ()     ( | · 用户和计算机<br>口 (1) 帮助 (1)<br>· <sup>1</sup> (2) <sup>2</sup> (2) <sup>2</sup> ( | 取消<br>[h3c-v1an.VL<br>了 《 资<br>描述                                                                                                    | 应用(A)                                                                                                    |
| <ul> <li>1 - E登制台根节点</li> <li>☆ 文件 (2) 操作(4) 查看</li> <li>◆ → (2) 回 &amp; (3)</li> <li>☆ 控制台根节点</li> <li>☆ Active Directory 用F</li> <li>♥ (476)查询</li> </ul>                                                                                                    | (V) 收線夹 (Q) 管     (文 (公 (2 ) 1 ) 1 ) 1 ) 1 ) 1 ) 1 ) 1 ) 1 ) 1 )                                                                                                    | 确定<br>第月户和计算机<br>口 (1) 帮助 (1)<br>一 (2) 都助 (1)<br>一 (2) 都加 (1)<br>一 (2) 和助 (1)<br>一 (2)<br>一 (2)<br>(2)<br>(2)<br>(2)<br>(2)<br>(2)<br>(2)<br>(2)<br>(2)<br>(2)                                                                                                    | 取消<br>[h3c-vlan.7].<br>7 《 <b>论</b><br>描述                                                                                                    | <u></u> 应用 ( <u>A</u> )                                                                                                    |
| <ul> <li>1 - 1 法制合根节点</li> <li>☆ ナ (2) 操作(4) 查看</li> <li>☆ → こ 回 &amp; (5)</li> <li>☆ かくこ 回 &amp; (5)</li> <li>☆ Active Directory 用F</li> <li>○ Active Directory 用F</li> <li>○ (2,76) 查询</li> <li>○ (2,76) 查询</li> <li>○ (2,76) 查询</li> <li>○ (3,76) 查询</li> <li>○ (3,76) 查询</li> <li>○ (3,76) 查询</li> <li>○ (3,76) 查询</li> <li>○ (3,76) 查询</li> <li>○ (3,76) 查询</li> <li>○ (3,76) 查</li> </ul>                                                                                                    | XActive Director     W 收藏夫 (0) 留     留    留    日    日    日    日    日     ズ 雷    郎    日    日    日    日    日     ズ 雷    郎    郎    日    日    日     ズ 雷    歌    『    四    日    日    日     ズ コ 333     333    届性                                                                                                    | <ul> <li>         ・         ・         ・/&gt;         ・             ・          ・          ・          ・          ・          ・          ・          ・          ・          ・          ・          ・          ・          ・          ・          ・          ・          ・          ・          ・          ・          ・          ・          ・          ・          ・          ・          ・          ・          ・          ・          ・          ・          ・          ・          ・          ・          ・          ・          ・          ・          ・          ・          ・          ・          ・          ・          ・          ・          ・          ・          ・          ・          ・          ・          ・          ・          ・          ・          ・          ・          ・          ・          ・          ・          ・          ・          ・          ・         <td< td=""><td></td><td>应用 (A)</td></td<></li></ul>                                                                                                    |                                                                                                    | 应用 (A)                                                                                                    |
| <ul> <li>1 - [ 经制合根节点</li> <li>① 文件(2) 操作(4) 查看</li> <li>◆ → 2 回 &amp; a</li> <li>○ 控制合根节点</li> <li>○ 保有的查询</li> <li>○ WALNE COM</li> <li>● Builtin</li> <li>● Computers</li> </ul>                                                                                                    | (XACTIVE Director     (W) 收藏夹 (D) 留     (文 (四 (元 (元 (元 (元 (元 (元 (元 (元 (元 (元 (元 (元 (元                                                                                                    | <ul> <li>         ・         ・         ・/&gt;         ・</li> <li>         ・</li> <li></li></ul>                                                                                                    |                                                                                                    | <u>反用(A)</u>                                                                                                    |
| <ul> <li>● 控制合相下点</li> <li>● 注册 从 main</li> <li>● 注册 人 main</li> <li>● 注册 人 main</li> <li>● 注册 人 main</li> <li>● 公 Active Directory 用F</li> <li>● 公 Active Directory 用F</li> <li>● 公 Active Directory 用F</li> <li>● 公 Active Directory 用F</li> <li>● 公 Active Directory 用F</li> <li>● ○ RFのではのSame Contro</li> <li>● ● ForeignSecuri</li> </ul>                                                                                                    | XActive Director     W 收藏夹 @ 窗     文 窗 ⑦ □ □ ②     222     333     333 <b>居性</b> 拨入   环境       常規 地址                                                                                                    | 确定           可用户和计算机           口(1)         帮助(10)           型(10)         帮助(10)           型(10)         帮助(10)           型(10)         帮助(10)           (10)         型(10)           (10)         型(10)           (10)         型(10)           (11)         型(10)           (11)         (11)           (11)         (11)           (11)         (11)           (11)         (11)           (11)         (11)           (11)         (11)           (11)         (11)           (11)         (11)           (11)         (11)           (11)         (11)           (11)         (11)           (11)         (11)           (11)         (11)           (11)         (11)           (11)         (11)           (11)         (11)           (11)         (11)           (11)         (11)           (11)         (11)           (11)         (11)           (11)         (11)           (11)         (11)           (11)         (11)                                                                                                    | 取消           取消           【b3c-vlan. TL           了 ④ 節           描述           制   終端服务配置           (件   电话   单                                                                                                    | <u></u><br>近用(A)<br>AH. CON]\VIAH. (<br>2<br>文件   COM+<br>位 隶属于                                                                                                    |
| <ul> <li></li></ul>                                                                                                    | Active Director     W                                                                                                    | 确定           可用户和计算机           口(1)         帮助(2)           2         2           一         2           一         2           一         2           一         2           一         2           一         2           一         2           一         2           一         2           一         2           二         2           二         2           二         2           二         2           二         2           二         2           二         2           二         2           -         3           -         3           -         3           -         3           -         3           -         3           -         3           -         3           -         3           -         3           -         3           -         3           -         3           -         3                                                                                                    | 取消     取消     【b3c=v1 sp. 7L     】     【    】     【    】     【    】     】     【    】     】     】     】     】     】     】     】     】     】     》     版     】     《    》     》     》     》     》     》     》     》     》     》     》     》     》     》     》     》     》     》     》     》     》     》     》     》     》     》     》     》     》     》     》     》     》     》     》     》     》     》     》     》     》     》     》     》     》     》     》     》     》     》     》     》     》     》     》     》     》     》     》     》     》     》     》     》     》     》     》     》     》     》     》     》     》     》     》     》     》     》     》     》     》     》     》     》     》     》     》     》     》     》     》     》     》     》     》     》     》     》     》     》     》     》     》     》     》     》     》     》     》     》     》     》     》     》     》     》     》     》     》     》     》     》     》     》     》     》     》     》     》     》     》     》     》     》     》     》     》     》     》     》     》     》     》     》     》     》     》     》     》     》     》     》     》     》     》     》     》     》     》     》     》     》     》     》     》     》     》     》     》     》     》     》     》     》     》     》     》     》     》     》     》     》     》     》     》     》     》     》     》     》     》     》     》     》     》     》     》     》     》     》     》     》     》     》     》     》     》     》     》     》     》     》     》     》     》     》     》     》     》     》     》     》     》     》     》     》     》     》     》     》     》     》     》     》     》     》     》     》     》     》     》     》     》     》     》     》     》     》     》     》     》     》     》     》     》     》     》     》     》     》     》     》     》     》     》     》     》     》     》     》     》     》     》     》     》     》     》     》     》     》     》     》     》     》     》     》     》     》     》     》     》     》     》     》     》     》     》     》     》     》     》     》     》     》     》     》     》     》     》     》     》     》     》 | <u></u><br>近用(A)<br>AH. COM<br>(AH. COM<br>(A |
|                                                                                                    | (Active Director     (Y) 收藏夹 (Q) 窗     (Y) 印 □ □ ③     (Y) 印 □ ③     (Y) 印 □ ④     (Y) 印 □ ④     (Y) 印 □ ④     (Y) □ ④     (Y) □ ④  | ・<br>・<br>、<br>用<br>の<br>で<br>)<br>帮助<br>他<br>)<br>や<br>で<br>の<br>帮助<br>他<br>)<br>や<br>で<br>の<br>や<br>の<br>で<br>)<br>帮助<br>他<br>)<br>「<br>売<br>型<br>参<br>の<br>う<br>一<br>で<br>)<br>帮助<br>他<br>)<br>「<br>売<br>の<br>一<br>で<br>)<br>帮助<br>他<br>う<br>一<br>で<br>う<br>一<br>帮助<br>他<br>う<br>つ<br>で<br>う<br>一<br>帮助<br>他<br>う<br>つ<br>で<br>う<br>一<br>常<br>か<br>の<br>の<br>う<br>一<br>、<br>売<br>二<br>用<br>戸<br>一<br>用<br>戸<br>一<br>、<br>一<br>和<br>戸<br>の<br>一<br>、<br>の<br>和<br>う<br>の<br>の<br>う<br>の<br>う<br>の<br>の<br>う<br>の<br>う<br>の<br>う<br>の<br>う<br>の<br>う<br>の<br>う<br>の<br>う<br>の<br>う<br>の<br>の<br>つ<br>の<br>う<br>つ<br>う<br>の<br>う<br>の<br>う<br>の<br>う<br>の<br>う<br>の<br>う<br>の<br>う<br>の<br>う<br>の<br>う<br>の<br>う<br>の<br>う<br>の<br>う<br>の<br>う<br>の<br>う<br>の<br>う<br>つ<br>う<br>の<br>う<br>の<br>う<br>の<br>う<br>の<br>う<br>の<br>う<br>の<br>う<br>の<br>う<br>の<br>う<br>の<br>う<br>つ<br>う<br>の<br>う<br>の<br>う<br>の<br>う<br>の<br>う<br>の<br>う<br>の<br>う<br>の<br>う<br>の<br>う<br>の<br>う<br>の<br>う<br>の<br>う<br>の<br>う<br>の<br>う<br>の<br>う<br>の<br>う<br>の<br>の<br>の<br>う<br>の<br>う<br>の<br>の<br>の<br>の<br>の<br>う<br>の<br>の<br>う<br>の<br>う<br>の<br>う<br>の<br>う<br>の<br>う<br>の<br>う<br>の<br>う<br>の<br>う<br>の<br>う<br>の<br>う<br>の<br>う<br>の<br>う<br>の<br>う<br>の<br>う<br>の<br>う<br>の<br>う<br>の<br>う<br>の<br>う<br>の<br>う<br>の<br>つ<br>う<br>の<br>つ<br>つ<br>う<br>の<br>つ<br>つ<br>う<br>つ<br>つ<br>つ<br>つ<br>つ<br>つ<br>つ<br>つ<br>つ<br>つ<br>つ<br>つ<br>つ                                                                                                    | 取消           【h3c → l an. 71」           7         2           1         描述           月         终端服务配置           月         电话           単         中                                                                                                    | <u> </u> <u> </u> <u> </u> <u> </u> <u> </u> <u> </u> <u> </u> <u> </u> <u> </u> <u> </u>                                                                                                    |
| <ul> <li>● 注射台北 - L 注射台根节点</li> <li>● 文件 (2) 操作(3) 查看</li> <li>◆ → こ 回 &amp; 。</li> <li>● 注射台根节点</li> <li>● 《Active Directory 用戶</li> <li>● 《Active Directory 用戶</li></ul> | Active Director     (v) 收藏夹 (u) 窗     (v) 吹藏夹 (u) 窗     (v) 印 □ □ □ □     (v) 印 □ □ □ □     (v) 印 □ □ □ □     (v) □ □ □ □     (v) □ □ □ □     (v) □ □ □     (v) □ □ □     (v) □ □ □     (v) □ □ □     (v) □ □ □     (v) □ □ □     (v) □ □     (v) □ □     (v) □ □     (v) □ □     (v) □ □     (v) □ □     (v) □ □     (v) □ □     (v) □ □     (v) □     (v) □ □     (v) □ □     (v) □     (v) □ □     (v) □     (v) □     | · 确定<br>· 用户和计算机<br>口 (b) 帮助 (b)<br>· ② ③ ~ S<br>· 类型<br>用户<br>用户<br>· 用户<br>· · · · · · · · · · · · · · · · · · ·                                                                                                     | 取消     取消     私3c=v1aa.7L     私3c=v1aa.7L     私法     私法     私法     私法     私法     私法     私法     私法     私法     私法     私法     私法                                                                                                    | <u></u><br>▲                                                                                                    |
| <ul> <li></li></ul>                                                                                                    | ▲ Active Director         (Y)       收藏来(Q)       留         ★       (P)       (P)       (P)         ●和計算       (P)       (P)       (P)         ○和計算       (P)       (P)       (P)         ③333 <b>EH</b> (M)       (M)         「放入       环境       (P)       (P)         「常規       地址       (P)       (P)         「名称       (P)       (P)       (P)         「Onnain Users       (P)       (P)       (P)                                                                                                    | · 确定<br>· 用户和计算机<br>口 (2) 帮助 (2)<br>· 22 ② 参<br>· 22 ③ 参<br>· 22 ③ 参<br>· 22 · 22 · 22 · 22 · 22 · 22 · 22 ·                                                                                                    | 取消     取消     私3c=v1aa. 1L     私     私     和     私     和     私     和     私     和     和    | <u></u><br>▲                                                                                                    |
| <ul> <li></li></ul>                                                                                                    | (Active Director     (Y) 收藏来(Q) 窗     (Q) 図     (Q) 図     (Q) 図     (Q) 図     (Q) 図     (Q) 図     (Q) 図     (Q) 図     (Q) 図     (Q) 図     (Q) 図     (Q) 図     (Q) 図     (Q) 図     (Q) 図     (Q) 図     (Q) 図     (Q) 図     (Q)      (Q) 図     (Q)      (Q)      (Q | 确定<br>第定<br>ア用户和计算机<br>口(2) 帮助(2)<br>学 認 認 答 了<br>美型<br>用户<br>用户<br>用户 会话   远程控约<br>帐户   配置文 Active Director<br>¥LAN. COM/Users                                                                                                    | 取消     取消     ①     ①     ①     ①     ①     ①     ⑦     ④     ⑦     ④     ⑦     ⑤     ③     ⑦     ⑤     ③     ⑦     ⑤     ③     ⑦     ⑤     ③     ⑦     ⑤     ③     ⑦     ⑤     ③     ⑦     ⑤     ③     ⑦     ⑦     ⑦     ③     ⑦     ⑦     ⑦     ⑦     ⑦     ⑦     ⑦     ⑦     ⑦     ⑦     ⑦     ⑦     ⑦     ⑦     ⑦     ⑦     ⑦     ⑦     ⑦     ⑦     ⑦     ⑦     ⑦     ⑦     ⑦     ⑦     ⑦     ⑦     ⑦     ⑦     ⑦     ⑦     ⑦     ⑦     ⑦     ⑦     ⑦     ⑦     ⑦     ⑦     ⑦     ⑦     ⑦     ⑦     ⑦     ⑦     ⑦     ⑦     ⑦     ⑦     ⑦     ⑦     ⑦     ⑦     ⑦     ⑦     ⑦     ⑦     ⑦     ⑦     ⑦     ⑦     ⑦     ⑦     ⑦     ⑦     ⑦     ⑦     ⑦     ⑦     ⑦     ⑦     ⑦     ⑦     ⑦     ⑦     ⑦     ⑦     ⑦     ⑦     ⑦     ⑦     ⑦     ⑦     ⑦     ⑦     ⑦     ⑦     ⑦     ⑦     ⑦     ⑦     ⑦     ⑦     ⑦     ⑦     ⑦     ⑦     ⑦     ⑦     ⑦     ⑦     ⑦     ⑦     ⑦     ⑦     ⑦     ⑦     ⑦     ⑦     ⑦     ⑦     ⑦     ⑦     ⑦     ⑦     ⑦     ⑦     ⑦     ⑦     ⑦     ⑦     ⑦     ⑦     ⑦     ⑦     ⑦     ⑦     ⑦     ⑦     ⑦     ⑦     ⑦     ⑦     ⑦     ⑦     ⑦     ⑦     ⑦     ⑦     ⑦     ⑦     ⑦     ⑦     ⑦     ⑦     ⑦     ⑦     ⑦     ⑦     ⑦     ⑦     ⑦     ⑦     ⑦     ⑦     ⑦     ⑦     ⑦     ⑦     ⑦     ⑦     ⑦     ⑦     ⑦     ⑦     ⑦     ⑦     ⑦     ⑦     ⑦     ⑦     ⑦     ⑦     ⑦     ⑦     ⑦     ⑦     ⑦     ⑦     ⑦     ⑦     ⑦     ⑦     ⑦     ⑦     ⑦     ⑦     ⑦     ⑦     ⑦     ⑦     ⑦     ⑦     ⑦     ⑦     ⑦     ⑦     ⑦     ⑦     ⑦     ⑦     ⑦     ⑦     ⑦     ⑦     ⑦     ⑦     ⑦     ⑦     ⑦     ⑦     ⑦     ⑦     ⑦     ⑦     ⑦     ⑦     ⑦     ⑦     ⑦     ⑦     ⑦     ⑦     ⑦     ⑦     ⑦     ⑦     ⑦     ⑦     ⑦     ⑦     ⑦     ⑦     ⑦     ⑦     ⑦     ⑦     ⑦     ⑦     ⑦     ⑦     ⑦     ⑦     ⑦     ⑦     ⑦     ⑦     ⑦     ⑦     ⑦     ⑦     ⑦     ⑦     ⑦     ⑦     ⑦     ⑦     ⑦     ⑦     ⑦     ⑦     ⑦     ⑦     ⑦     ⑦     ⑦     ⑦     ⑦     ⑦     ⑦     ⑦     ⑦     ⑦     ⑦     ⑦     ⑦     ⑦     ⑦     ⑦     ⑦     ⑦     ⑦     ⑦     ⑦     ⑦     ⑦     ⑦     ⑦     ⑦     ⑦     ⑦     ⑦     ⑦     ⑦     ⑦     ⑦     ⑦     ⑦     ⑦     ⑦     ⑦     ⑦   | <u></u><br>▲                                                                                                    |
| <ul> <li>● 控制合相 - E控制合根节点</li> <li>● 文件 (E) 操作(A) 查看</li> <li>◆ → こ 回 み こ</li> <li>● 控制合根节点</li> <li>● 公和tive Directory 用F</li> <li>● (保存的查询</li> <li>● Builtin</li> <li>● Domain Contro</li> <li>● ForeignSecuri</li> <li>● Vusers</li> <li>● Internet 验证服务 (</li> <li>● 数 服务(本地)</li> </ul>                                                                                                    | (Y) 收藏来 (Q) 留         (Y) 收藏来 (Q) 留         (Y) 收藏来 (Q) 留         (Y) 收藏来 (Q) 留         (Y) 取得         (Y) 取得     <                                                                                                    | 确定<br>可用户和计算机<br>口(1) 帮助(2)<br>学習習習る「<br>「类型<br>用户<br>用户<br>用户<br>用户<br>配置文<br>Active Director<br>WLAN COM/Users                                                                                                    | 取消       取消       1 3e-vlan. 7L       7 ④ 節       1 描述       1 // // // // // // // // // // // // //                                                                                                    | <u></u><br>↓<br>↓<br>↓<br>↓<br>↓<br>↓<br>↓<br>↓<br>↓<br>↓<br>↓<br>↓<br>↓<br>↓<br>↓<br>↓<br>↓<br>↓<br>↓                                                                                                    |
| <ul> <li>     Active Directory 用F     Graduation     Graduation</li></ul>      | Active Director     W                                                                                                    | 确定<br>第一日戸和计算机<br>口(1)一帮助(2)<br>一(2)一帮助(2)<br>「美型<br>用户<br>用户<br>用户  合话 「远程控約<br>帐户 」配置文<br>WLAN.COM/Users                                                                                                    | 取消       取消       【b3c-vlan. 7L       了 ④ ⑦       【描述       制   终端服务配置       件   电话   单       ory 文件夹                                                                                                    | <u>反用(A)</u><br>★#. COM]\¥IAH. ()<br>文件   COM+<br>位 隶属于                                                                                                    |
| <ul> <li></li></ul>                                                                                                    | (Active Director     (2) 收藏夹 (2) 窗     (2) 窗     (2) 窗     (2) 窗     (2) 窗     (2) 窗     (2) 窗     (2) 窗     (2) 窗     (2) 窗     (2) 窗     (2) 窗     (2) 窗     (2) 窗     (2) 窗     (2) 窗     (2) 窗     (2)      (2)      (2)      (2)      (2)      (2)      (2)      (2)      (2)      (2)      (2)      (2)      (2)      (2)      (2)      (2)      (2)      (2)      (2)      (2)      (2)      (2)      (2)      (2)      (2)      (2)      (2)      (2)      (2)      (2)      (2)      (2)      (2)      (2)      (2)      (2)      (2)      (2)      (2)      (2)      (2)      (2)      (2)      (2)      (2)      (2)      (2)      (2)      (2)      (2)      (2)      (2)      (2)      (2)      (2)      (2)      (2)      (2)      (2)      (2)      (2)      (2)      (2)      (2)      (2)      (2)      (2)      (2)      (2)      (2)      (2)      (2)      (2)      (2)      (2)      (2)      (2)      (2)      (2)      (2)      (2)      (2)      (2)      (2)      (2)      (2)      (2)      (2)      (2)      (2)      (2)      (2)      (2)      (2)      (2)      (2)      (2)      (2)      (2)      (2)      (2)      (2)      (2)      (2)      (2)      (2)      (2)      (2)      (2)      (2)      (2)      (2)      (2)      (2)      (2)      (2)      (2)      (2)      (2)      (2)      (2)      (2)      (2)      (2)      (2)      (2)      (2)      (2)      (2)      (2)      (2)      (2)      (2)      (2)      (2)      (2)      (2)      (2)      (2)      (2)      (2)      (2)      (2)      (2)      (2)      (2)      (2)      (2)      (2)      (2)      (2)      (2)      (2)      (2)      (2)      (2)      (2)      (2)      (2)      (2)      (2)      (2)      (2)      (2)      (2)      (2)      (2)      (2)      (2)      (2)      (2)      (2)      (2)      (2)      (2)      (2)      (2)      (2)      (2)      (2)      (2)      (2)      (2)      (2)      (2)      (2)      (2)      (2)      (2)      (2)      (2)      (2)      (2)      (2)      (2)      (2)      (2)      (2)      (2)      (2)      (2)      (2)      (2)      (2)      (2)  | 确定<br>第定<br>ア用户和计算机<br>口(1) 帮助(2)<br>之(2) 帮助(2)<br>一支型(2) 不可<br>用户<br>用户<br>用户<br>配置文<br>体内 配置文<br>WLAN COM/Users                                                                                                    | 取消         【b3c-vlan.7L         了 ④ 節         「描述         月   终端服务配置           一 电话   単         ory 文件夹                                                                                                    | <u></u><br>近用(A)<br>AH. COM<br>(A)<br>文件<br>COM+<br>位<br>求属于                                                                                                    |
|                                                                                                    | ▲ Active Director         (Y)       收藏夹 (Q)       窗         ★ 雷       印       日       (2)         ●和計算       ①       2222       ③       333         333       那性        (2)       (2)         激入       环境       第       (3)       (3)         東庸于 (Q):        名称        (2)         「Bomain Users       (group3)       (group3)       (group3)                                                                                                    | 确定<br>第定<br>ア用户和计算机<br>口(E) 帮助(E)<br>学習(E) 帮助(E)<br>学習(E) 予約<br>用户<br>用户<br>合活   远程控約<br>帐户   配置文<br>NLAN COM/Users<br>WLAN COM/Users<br>WLAN COM/Users<br>##除(E)                                                                                                    | 取消         【13c-v1 ca. 71」         7 ④ ℃         1 描述         1 描述         1 単         1 中         1 中         2 文件夹                                                                                                    | <u></u> 应用 (A)<br>M. COM]\¥IAH, C<br>文件   COM+<br>位 隶属于                                                                                                    |
|                                                                                                    | Addive Director     W                                                                                                    | 确定<br>第定<br>ア用户和计算机<br>口(E) 帮助(E)<br>学習(E) 帮助(E)<br>「英型<br>用户<br>用户<br>合活 」 远程控制<br>帐户 」 配置文<br>WLAN COM/Users<br>WLAN COM/Users<br>WLAN COM/Users<br>WLAN COM/Users                                                                                                    | 取消     取消     【1.3c=+1 as. 71.4     【1.3c=+1 as. 71.4     】     【描述     】     【描述     】     】     】     》     》                                                                                                    | <u></u> 应用 (A)<br>M. CO■]\¥LAH, C<br>?【×<br>文件】 COM+ 1<br>位 隶属于                                                                                                    |
|                                                                                                    | ▲ Active Director         (2)       收藏夹 (0)       留         ★ (2)       (2)       (2)         ●和計算       ① 222       (2)       (3)         333 <b>EH</b> 数入       环境       (2)         常規       地址         #属于 (0):          名称 <b>Domain Users</b> (2)       (2)       (2)         (2)       (3)       (2)       (2)       (2)         新規       地址             (2)       (2)       (2)       (2)       (2)       (2)         (2)       (3)       (3)       (2)       (2)       (2)       (2)         (2)       (2)       (2)       (2)       (2)       (2)       (2)       (2)       (2)       (2)       (2)       (2)       (2)       (2)       (2)       (2)       (2)       (2)       (2)       (2)       (2)       (2)       (2)       (2)       (2)       (2)       (2)       (2)       (2)       (2)       (2)       (2)       (2)       (2)       (2)       (2)       (2)       (2)       (2)       (2)       (2)       (2)       (2)       (2)                                                                                                    |                                                                                                    | 取消       1.3c=+1aa. 71.       7 6 7       1 描述       1 単       1 中       1 中       1 +       1 +       1 +        1 +                                                                                                    | <u></u> 应用 (A)<br>▲ COB ] \ YLA ¥. CO<br>2   ×<br>文件   COH+  <br>立 隶属于                                                                                                    |
| <ul> <li>● 登制合1 - E登制合根节点</li> <li>● 文件 (2) 操作 (4) 查看</li> <li>◆ → こ 図 &amp; こ</li> <li>● 控制合根节点</li> <li>● 保存的查询</li> <li>● Within</li> <li>● Denain Contro</li> <li>● ForeignSecuri</li> <li>● Visers</li> <li>● Visers</li> <li>● Wisers</li> <li>● W</li></ul> | (Active Director     (Y) 收藏来 (Q) 留     (Y) (Q) (Q) (Q) (Q) (Q)     (Y) (Q) (Q) (Q)     (Y) (Q) (Q) (Q)     (Y) (Q) (Q) (Q) (Q)     (Y) (Q) (Q) (Q) (Q)     (Y) (Q) (Q) (Q) (Q)     (Y) (Q) (Q) (Q) (Q) (Q)     (Y) (Q) (Q) (Q) (Q) (Q)     (Y) (Q) (Q) (Q) (Q) (Q)     (Y) (Q) (Q) (Q) (Q) (Q)     (Y) (Q) (Q) (Q) (Q) (Q)     (Y) (Q) (Q) (Q) (Q) (Q)     (Y) (Q) (Q) (Q) (Q) (Q) (Q)     (Y) (Q) (Q) (Q) (Q) (Q) (Q)     (Y) (Q) (Q) (Q) (Q) (Q) (Q) (Q)     (Y) (Q) (Q) (Q) (Q) (Q) (Q) (Q) (Q)     (Y) (Q) (Q) (Q) (Q) (Q) (Q) (Q) (Q) (Q)     (Y) (Q) (Q) (Q) (Q) (Q) (Q) (Q) (Q) (Q) (Q                                                                                                    | 确定<br>第一日の計算机<br>「「」」の一部助金」<br>「「美型」<br>用户<br>用户<br>合话」「远程控約<br>林戸」「記置文<br>Active Director<br>WLAN COM/Users<br>WLAN COM/Users<br>#IR (2)<br>のmain Users<br>没有必要改引<br>客户端或 PO                                                                                                    | 取消           1.3c-vlas. TL           7 ④ 節           1 描述           1 描述           1 %端服务配置           (+   电话   单           ory 文件夹           >           SIX 兼容的应用程                                                                                                    | 应用 (A)<br>AX. COB ] \ YLAX. C<br>文件   COM+  <br>位 隶属于                                                                                                    |
| <ul> <li>● 盆刻台1 - E 盆刻台根节点</li> <li>● 文件 (E) 操作(A) 查看</li> <li>◆ → こ 回 み こ</li> <li>● 没制台根节点</li> <li>● 保存的查询</li> <li>● Builtin</li> <li>● Computers</li> <li>● Domain Contro</li> <li>● ForeignSecuri</li> <li>● Veers</li> <li>● Market Start Start Sta</li></ul>     | (Active Director     (Y) 收線来(Q) 留     (Y) (Q) (Q) (Q) (Q) (Q) (Q) (Q) (Q) (Q) (Q                                                                                                    | 确定<br>第一日の計算机<br>「「」」の一部時(4)<br>「」で、一部時(4)<br>「「」で、一部時(4)<br>「「」で、一部時(4)<br>「「」で、一部時(4)<br>「「」で、一部時(4)<br>「」で、一部時(4)<br>「」で、一部で、一部で、一部で、一部で、一部で、一部で、一部で、一部で、一部で、一部                                                                                                    | 取消           【13c-vlas.11]           7 ④ 節             描述           制   终端服务配置           件   电话   单           ory 文件夹           ●           SIX 兼容的应用程                                                                                                    | <u></u><br><u></u><br><u></u><br><u></u><br><u></u><br><u></u><br><u></u><br><u></u><br><u></u><br><u></u>                                                                                                    |
| <ul> <li>● 盆刻台1 - E 毯刻台根节点</li> <li>● 文件 (E) 操作(A) 查看</li> <li>◆ → こ 回 み こ</li> <li>● 没制台根节点</li> <li>● 没有的查询</li> <li>● WIAN.COM</li> <li>● Duiltin</li> <li>● Computers</li> <li>● Domain Contro</li> <li>● ForeignSecuri</li> <li>● Vares</li> <li>● Wike (本地)</li> </ul>                                                                                                    | (XACLIVE Director     (Y) 收藏来(Q) 留     (Y) (Q) (Q) (Q) (Q) (Q) (Q) (Q) (Q) (Q) (Q                                                                                                    | 确定<br>第一日の計算机<br>「「」」の一部時(但)<br>「「」で、一部時(但)<br>「「」で、一部時(但)<br>「「」で、一部時(但)<br>「「」で、一部時(但)<br>「」で、一部時(日)<br>「」で、一部時(日)<br>「」で、一部時)(日)<br>「」で、一部時(日)<br>「」で、一部時(日)<br>「」で、一部時(日)<br>「」で、一部時(日)<br>「」で、一部時(日)<br>「」で、一部時(日)<br>「」で、一部時(日)<br>「」で、一部時(日)<br>「」で、一部時(日)<br>「」で、一部時(日)<br>「」で、一部時(日)<br>「」で、一部時(日)<br>「」で、一部時(日)<br>「」で、一部日)<br>「」で、一部日)<br>「」で、一二<br>「」<br>「」で、一)<br>「」<br>「」<br>「」<br>「」<br>「」<br>「」<br>「」<br>「」<br>「」<br>「」                                                                                                    | 取消           1.3c-vlas.71           7 ④ 節           1 描述           1 描述           1 一 描述           1 一 描述           1 一 描述           1 中           0 · y 文件夹           0 · state           0 · state                                                                                                    | <u></u><br><u></u><br><u></u><br><u></u><br><u></u><br><u></u><br><u></u><br><u></u><br><u></u><br><u></u>                                                                                                    |

远程访问策略的相关配置

第一步:建立远程访问策略"WX5002-group2",在策略状况中选择"Windows-Groups匹配' WLAN\group2",在使用的远程访问策略中选择"授予远程访问权限",然后点击"编辑配 置文件",如下图所示

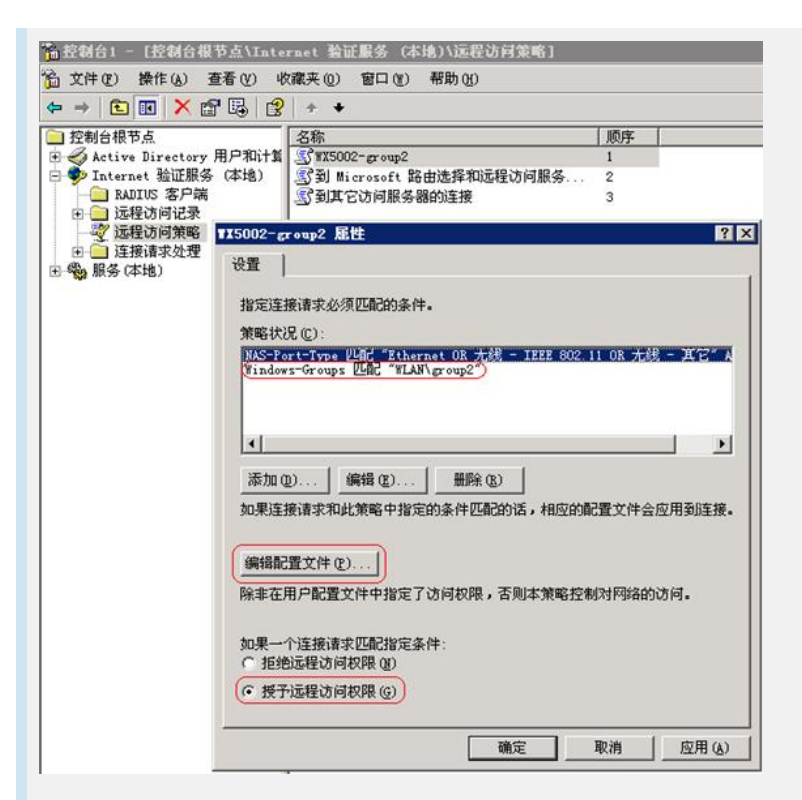

在"编辑配置文件"的对话框中选择"EAP方法",如下图所示:

| 拨入限制 IP     | 多重链接         | 身份验证       | 加密             | 高级     | 1     |  |
|-------------|--------------|------------|----------------|--------|-------|--|
| 选择您想允许此)    | 车接使用的身       | 份验证方法      | 去。             |        |       |  |
| EAP 方法(E)   |              |            |                |        |       |  |
| 🔽 Microsoft | 加密身份验证       | 正版本 2 0M   | S-CHAP         | v2)(2) |       |  |
| ☑ 用户፣       | 可以在密码过       | 期后更改的      | Z(C)           |        |       |  |
| 🔽 Microsoft | 加密身份验试       | Œ (MS-CHAP | ) (M)          |        |       |  |
| ☑ 用户፣       | 可以在密码过       | 期后更改定      | Z ( <u>S</u> ) |        |       |  |
| □ 加密身份验     | IE (CHAP) (N | )          |                |        |       |  |
| □ 未加密的身     | 份验证 (PAP,    | SPAP) (U)  |                |        |       |  |
| 「未经身份验证的    | 的访问——        |            |                |        |       |  |
| □ 允许客户端     | 涟接而不需        | 要协商身份      | 验证方法           | ŧ(W).  |       |  |
| 1           |              |            |                |        |       |  |
|             | 22           |            | 12             |        |       |  |
|             |              | 确定         | 取              | 消し     | 应用(A) |  |

在"EAP方法"中选择"受保护的EAP (PEAP)",如下图所示:

| 释 EAP 提供程序               | ?     |
|--------------------------|-------|
| AP 类型按它们列出的顺序进行协商。       |       |
| ₽ 类型 (2):                |       |
| を保护的 EAP (PEAP)          | 上移(U) |
|                          | 下移(四) |
|                          | -     |
|                          |       |
|                          |       |
|                          |       |
| 泰加 (A)   编辑 (E)   删除 (B) | 确定取消  |
| 添加(k) [編輯(E) 删除(E)       |       |

并在选中EAP方法后点击"编辑",此EAP方法应处于可编辑状态,如下图所示:

| E书硕发给(I):             | b3c=wlap WLAN COM  | -       |
|-----------------------|--------------------|---------|
| 子记的名称:                |                    |         |
| 硕发者:                  | CA                 |         |
| 裁止日期:                 | 2009-8-15 16:51:55 |         |
| - 启用快速重连打<br>AP 类型(A) | 爰 (Ľ)              |         |
| 受保护的密码 Œ              | AP-MSCHAP √2)      | 上移创     |
|                       |                    | 757 (0) |

第二步:在"编辑配置文件"的对话框中选择"高级",在高级属性中需手动添加3个属性,分别是"Tunnel-Medium-Type"、"Tunnel-Pvt-Group-ID"、"Tunnel-Type",各属性的内容如下图所示:

注: 其中Tunnel-Pvt-Group-ID代表要下发的vlan号,采用"十六进制方式", 0x00000002 代表下发的vlan id为2

| 名称<br>Framed-Protocol |        | 伯<br>PPP                |
|-----------------------|--------|-------------------------|
| Service-Type          | RADIUS | Framed                  |
| Funnel-Medium-Type    | RADIUS | 802 (includes all 802 m |
| Funnel-Pvt-Group-ID   | RADIUS | 0x0000002               |
| lunnel-Type           | KADIUS | Virtual LANS (VLAN)     |
|                       |        |                         |
| •                     |        | •                       |
|                       |        |                         |

第三步:建立远程访问策略"WX5002-group3",在策略状况中选择"Windows-Groups匹配'WLAN\group3'",同时下发vlan id为3,其他属性与远程访问策略"WX5002-group2"相同,如下图所示:

|                            | ⊡ 🕄 + +                                                                                                    |                                                  |
|----------------------------|----------------------------------------------------------------------------------------------------|--------------------------------------------------|
| 控制台根节点                     | 名称                                                                                                    | 顾                                                |
| 🦪 Active Directory 用月      | 户和计算 🕄 #X5002-group3                                                                                                    | 1                                                |
| 🤣 Internet 验证服务 (2         | 本地) 【3 WX5002-group2                                                                                                    | 2                                                |
| - RADIUS 客尸端<br>国 - 法銀法協議基 | ₩X5002-group3 尾性                                                                                                    | ?                                                |
| 37 远程访问能率                  | 设置                                                                                                    |                                                  |
| • 🦲 连接请求处理                 |                                                                                                    |                                                  |
| 🚳 服务 (本地)                  | 指定连接请求必须匹配的条件。                                                                                                    |                                                  |
|                            | 懷略状況(C):                                                                                                    |                                                  |
|                            | NAS-Port-Type #Lad "Ethernet OR                                                                                                    | 九线 - IEEE 802.11 OR 九线 - 其它" A                   |
|                            | Windows-Groups LAC "WLAN (group)                                                                                                    | 3)                                               |
|                            |                                                                                                    |                                                  |
|                            |                                                                                                    |                                                  |
|                            |                                                                                                    |                                                  |
|                            | 4                                                                                                    | 1                                                |
|                            |                                                                                                    |                                                  |
|                            | ▲ [<br>添加 @)   编辑 @)   册                                                                                                    | ▶<br>(£)                                         |
|                            | ★「 添加 (1)) 编辑 (2)) 删<br>如果连接请求和此策略中指定的条件                                                                                                    | ▶<br>除(B)<br>匹配的话,相应的配置文件会应用到连接。                 |
|                            | ★ 編載 (2) 編載 (2) 無<br>加果连接请求和此策略中指定的条件                                                                                                    | ▶<br>除(B)<br>匹配的话,相应的配置文件会应用到连接。                 |
|                            | ★ 二 添加① / 编辑② / 曲<br>如果连接请求和此策略中指定的条件                                                                                                    | ▶ (8)<br>除(8)<br>匹配的话,相应的配置文件会应用到连接。             |
|                            | ▲「<br>添加①」 編輯 ②」 酬<br>如果连接请求和此策略中指定的条件<br>编稿配置文件 ②」                                                                                                    | ▶ (g)<br>匹配的话,相应的配置文件会应用到连接。                     |
|                            | ▲「<br>添加①」 編輯②」 囲<br>加果连接请求和此策略中指定的条件<br>编辑配置文件 ①」<br>除非在用户配置文件中指定了访问权                                                                                           | 除 (8)<br>匹配的话,相应的配置文件会应用到连接。 限,否则本策略控制对网络的访问。    |
|                            | ★ / 添加 (2) / 編卷 (2) / 删<br>加果连接请求和此策略中指定的条件<br>编辑配置文件 (2) /<br>除非在用户配置文件中指定了访问权                                                                                  | 除 (8)<br>匹配的话,相应的配置文件会应用到连接。 限,否则本策略控制对网络的访问。    |
|                            | ▲」           添加①         編輯 ②         曲           如果连接请求和此策略中指定的条件         編輯配置文件 ③         曲           編輯配置文件 ④         原非在用户配置文件中指定了访问权         加果一个连接读史项码指定条件 | 除(8)<br>匹配的话,相应的配置文件会应用到连接。<br>限,否则本策略控制对网络的访问。  |
|                            | ▲「       添加(Q)」 编辑(Q)」 無       如果连接请求和此策略中指定的条件       编辑配置文件(Q)」       除非在用户配置文件中指定了访问权       如果一个连接请求匹配指定条件:       ① 拒绝远程访问权限(n)                                | 除 (8)<br>匹配的话,相应的配置文件合应用到连接。 限,否则本策略控制对网络的访问。    |
|                            | ▲「       添加 (1)」 續續 (2)」 無則       加果连接请求和此策略中指定的条件       續續配置文件 (2)」       除非在用户配置文件中指定了访问权       如果一个连接请求匹配指定条件:       ① 指绝远程访问权限 (2)                           | 除 (g)<br>匹配的话,相应的配置文件会应用到连接。<br>限,否则本策略控制对网络的访问。 |

| 名称                              | 供应商                        | 值                  |
|---------------------------------|----------------------------|--------------------|
| Service-Type<br>Fremed-Protocol | RADIUS Stan<br>RADIUS Stan | Framed<br>PPP      |
| Funnel-Pyt-Group-II             | RADIUS Stan                | (0x0000003)        |
| Tunnel-Type                     | RADIUS Stan                | Virtual LANs (VLA) |
|                                 |                            |                    |
|                                 |                            |                    |
|                                 |                            |                    |
|                                 |                            |                    |
| 41                              | 1                          |                    |
| •                               |                            |                    |

## 六、结果验证:

当采用帐号"222"时,通过命令"display wlan client verbose"查看STA所属VLAN,如下:

| [H3C] display wlan client verbose     |                   |  |
|---------------------------------------|-------------------|--|
| Total Number of Clients : 1           |                   |  |
| Total Number of Clients Connected : 1 |                   |  |
| Client Information                    |                   |  |
|                                       |                   |  |
| MAC Address                           | : 0012-f0cc-3a2c  |  |
| AID                                   | :1                |  |
| Radio Interface                       | : WLAN-Radio1/0/2 |  |
| SSID                                  | : dot1x_mac_vlan  |  |
| BSSID                                 | : 000f-e250-22e0  |  |
| Port                                  | : WLAN-BSS3       |  |
| VLAN                                  | :2                |  |
| State                                 | : Running         |  |

当采用帐号"333"时,通过命令"display wlan client verbose"查看STA所属VLAN,如下:

| [H3C] display wlan clie               | ent verbose       |  |
|---------------------------------------|-------------------|--|
| Total Number of Clients               | s :1              |  |
| Total Number of Clients Connected : 1 |                   |  |
| Client Information                    |                   |  |
|                                       |                   |  |
| MAC Address                           | :0012-f0cc-3a2c   |  |
| AID                                   | :1                |  |
| Radio Interface                       | : WLAN-Radio1/0/2 |  |
| SSID                                  | : dot1x_mac_vlan  |  |
| BSSID                                 | : 000f-e250-22e0  |  |
| Port                                  | : WLAN-BSS3       |  |
| VLAN                                  | : 3               |  |
| State                                 | : Running         |  |
|                                       |                   |  |